# 1. PIC の実習

1.1 回 路

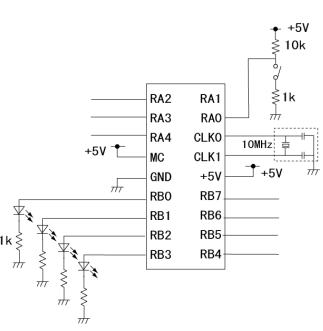

#### 図 1.1 LED 点灯用 PIC 回路

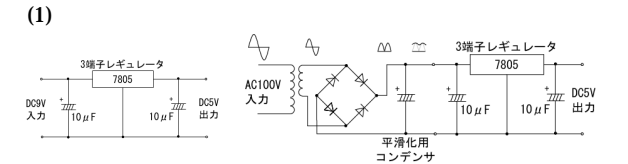

#### (a)DC9V DC5V

(2) LED の点灯

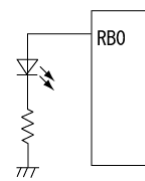

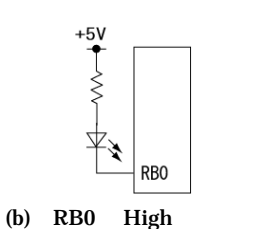

RB0 が Low なら点灯

(b)AC100 DC5V 代表的な回路

(a) RB0 が High なら点灯 RB0 が Low なら消灯

(3) スイッチの回路

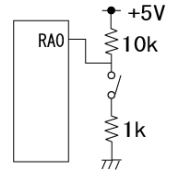

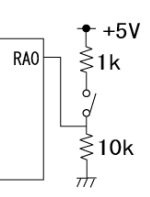

- (a) SW が押されると (b) SW が押されると RA0 は Low ,開放な RA0 は High ,開放な ら High ら Low
- 1.2 PIC について

PIC (Peripheral Interface Controller)は, コン ピュータの周辺に接続される周辺機器との接続部分 を制御するために開発された「マイクロコントロー ラ」と呼ばれる IC です.プログラムの書き換えが可 能でプログラムについては 100回, EEPROM の書 き換えは 10 万回まで保証されている.

使用する PIC(16F84A)には,Aポートが5つ(た だしRA4 は特殊),Bポートが8つあります.それ ぞれ入出力を設定し,入力,出力することができま す.また,16F84Aの場合 PIC に書き込めるプログ ラムメモリサイズ 1024words,EEPROM メモリサ イズは 64byte と決められています.

(1) ポートの入出力を決定する(a) TRISA = 0x0F; //入力設定

| A<br>port                |          |          |          | A4       | A3         | A2       | A1       | A0       |
|--------------------------|----------|----------|----------|----------|------------|----------|----------|----------|
| 値                        |          |          |          | 0-       | 1<br>in    | 1<br>in  | 1<br>in  | 1<br>in  |
| (b) TRISB = 0x00; //出力設定 |          |          |          |          |            |          |          |          |
| B<br>port                | B7       | B6       | B5       | B4       | <b>B</b> 3 | B2       | B1       | B0       |
| 値                        | 0<br>out | 0<br>out | 0<br>out | 0<br>out | 0<br>out   | 0<br>out | 0<br>out | 0<br>out |

(2) 出力

| (a) RB0 だけ設定 | B0=1;         |
|--------------|---------------|
| (b) B ポートを設定 | PORTB = 0x01; |

(3) 入力

# 図 1.1 の回路で RAO のスイッチが押されるまで待機する場合.以下のようにプログラムできる

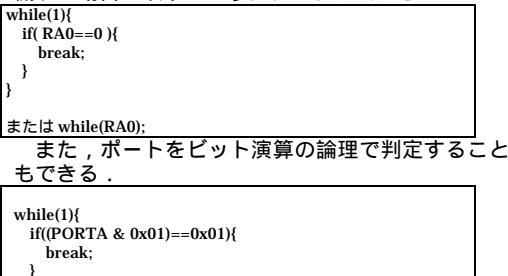

# 1.3 プログラム例

【例1】 回路1においてB0のLEDを点灯する #include <pic1684.h> main(void){ // ポート入出力初期設定 TRISA = 0x0F; //入力設定 TRISB = 0x00; //出力設定 PORTB=0x00; RB0=1;

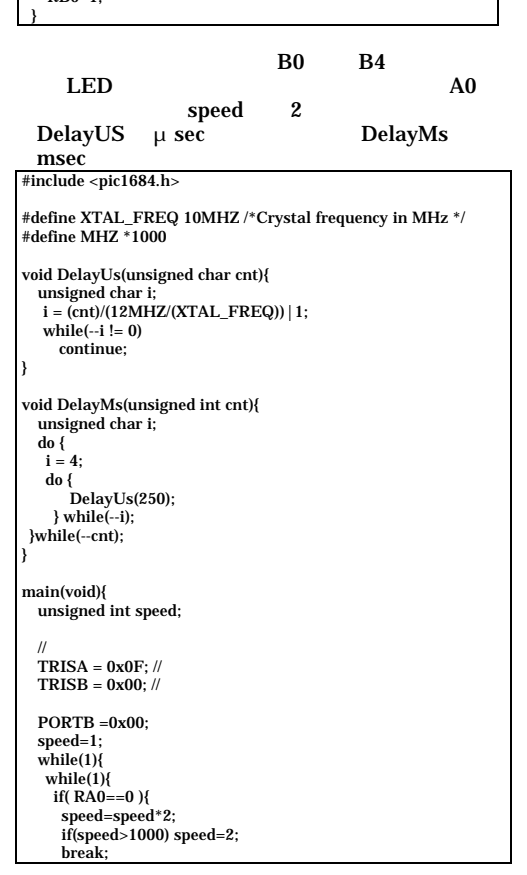

| )                    |
|----------------------|
| }                    |
| PORTB = 0xF1;        |
| DelayMs(1000/speed); |
| PORTB = 0xF2;        |
| DelayMs(1000/speed); |
| PORTB = 0xF4;        |
| DelayMs(1000/speed); |
| PORTB = 0xF8;        |
| DelayMs(1000/speed); |
| PORTB = 0xF8;        |
| DelayMs(1000/speed); |
| PORTB = 0xF4;        |
| DelayMs(1000/speed); |
| PORTB = 0xF2;        |
| DelayMs(1000/speed); |
| PORTB = 0xF1;        |
| DelayMs(1000/speed); |
| PORTB =0;            |
| }                    |
| }                    |
|                      |

#### 1.4 その他

Г l

> PIC16F84Aには, EEPROMへの書き込みや読み 込み,割り込みなどの機能もある.

## 2. PIC へのプログラム

# 書き込み方法

## 2.1 ソフトウェア

ここでは MPLAB(Microchip 社), PICCLite (HiTech 社), PIC programmer (秋月電子通 商)のフリーソフトウェアを用いて, コンパイ ルおよびパソコンから PIC へのプログラムの 転送を行う.ソフトウェアはそれぞれインター ネットなどで入手することができる. PICCLiteは、CEIのコンパイルを行うソフ トウェアで、DOS プロンプトからコマンドで 操作するソフトである. MPLAB は、この DOS プロンプト上の面倒な操作を GUI(Graphical User Interface ) により仲介す る役割を担う.

## 2.2 MPLAB と PICCLite

- (a) MPLAB を起動する
- 新規プロジェクトの作成 .「Project」の **(b)** 「New Project」を選択する.図2.1で 保存先を選択し, File Name にファイ ル名を入力する(拡張子は.pjt).図2.2 で「Development Mode」 MPLAB SIM PIC16F84A を選択.「Language MPLAB Tool Suite」 HI-TECH PICC Lite を 選択 .(「Project」 「Install Language Tool」を開き, Language Suite が HI-TECH PICCLite, Tool Name が PICC Lite Compiler, Executable が C:¥PICCLITE¥BIN ¥PICL.EXE にな っていることを確認.)

| Dere Notest   X     File Same   Decodes     Corosi   Corosi     Corosi   Corosi <t< th=""><th>Edi Papat   (a)     Tagai Fanne   (b)     Tagai Fanne   (b)     Tagai Fanne   (c)     Bable Fan   (c)     Bable Fan   (c)</th></t<> | Edi Papat   (a)     Tagai Fanne   (b)     Tagai Fanne   (b)     Tagai Fanne   (c)     Bable Fan   (c)     Bable Fan   (c) |
|----------------------------------------------------------------------------------------------------|----------------------------------------------------------------------------------------------------|
|                                                                                                    | 図 2.2 コンパイラ設定                                                                                                    |

2.3 ソースファイルの作成 「File」 「New」を選択し,ソースプログラム を書き保存する(拡張子は.c).

### 2.4 プロジェクトにソースファイルを含める

「Project」の「Edit Project」を選択する.Project Filesの一番上のプロジェクトを選択し,「Node Properties」を押す.図2.3のように「Floating Point for double」で24-bitを選択.「OK」を押す.「Add Node...」を選択し, 2.3 で作成したソースファイル を選ぶ.

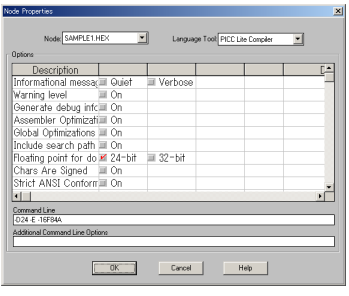

図 2.3 コンパイルオプション

## 2.5 コンパイル

「Make Project」を選択.Build 「 Project 」 Results に Build completed successfully.が表示さ れればOK.このとき、「Total ROM used」の表示 が 1024words (PIC16F84A を使う場合)より少な くなければならない。

## 2.6 hex ファイルを PIC に転送

2.5 により作成された hex ファイルを PIC Programmer を使い PIC へ転送する .PIC をセット

- し転送する .(PIC の向きに注意すること).
  - (a) PIC Programmer を起動する.

  - (b) Hex ロードを押し,ファイルを選択
     (c) デバイス設定は PIC16F84A, FOSC は HS, WDTE は Disable, PWRTE は Enable にす る. CP は Disable
- (d) プログラムボタンを押し書き込み.

| コラム ( C 言語 )          |                                                          |  |  |  |
|-----------------------|----------------------------------------------------------|--|--|--|
| 16 進数 0x<br>ビット演算について | 0xFF =255                                                |  |  |  |
|                       | (0x01 & 0x0F) =0x01                                      |  |  |  |
| [論理輪(↓)               | $(0x01 \oplus 0x01) = 0x01$<br>$(0x02 \mid 0x07) = 0x07$ |  |  |  |
| 排他的論理和(^)             | $(0x02 ^{0} 0x07) = 0x05$                                |  |  |  |
| ビット反転(~)              | $(\sim 0x02) = 0xFD$                                     |  |  |  |
| bit シフト右 ( >> )       | (0x08 >> 2) = 0x02                                       |  |  |  |
| bit シフト左 ( << )       | (0x03 << 1) = 0x06                                       |  |  |  |
|                       |                                                          |  |  |  |

3.1 PIC 回路

ライントレーサ用の PIC 回路を図 3.1 に示す. RB0~RB7 については 3.2 において説明する.

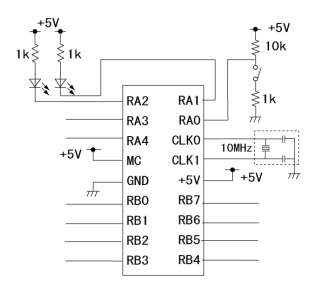

図 3.1 ライントレーサ用 PIC 回路

3.2 ライントレーサの制御

ライントレーサとの接続には 11 ピンコネクタを 用いる.コネクタの仕様は表3.1のとおりである.

表 3.1 ライントレーサとの接続を行う

| 11 ビンコネクタの仕様 |     |          |     |  |  |
|--------------|-----|----------|-----|--|--|
| 1            | NC  |          |     |  |  |
| 2            | +5V |          |     |  |  |
| 3            | GND |          |     |  |  |
| 4            | RB0 | 右モータ(前進) | )   |  |  |
| 5            | RB1 | 右モータ(後進) | )   |  |  |
| 6            | RB2 | 左モータ(前進) | )   |  |  |
| 7            | RB3 | 左モータ(後進) | )   |  |  |
| 8            | RB4 | 右中 S     |     |  |  |
| 9            | RB5 | 左中 S     | 黒1  |  |  |
| 10           | RB6 | 右外 S     | 白 0 |  |  |
| 11           | RB7 | 左外 S     |     |  |  |

#### 3.3 競技内容

- (1) ライントレーサを PIC により制御する.
- (2)
- 競技コースを図 3.2 に示す . ライントレースし , スタートからゴー (3)ルへ到達すること.
- スタートはポート A0 のスイッチによ (4) り動作を開始すること.
- (5)ゴールに到達後は停止すること.
- ポート A1,A2 に接続されている LED (6) を有効に活用すること
- ライントレーサの電池の消耗を考慮す (7) る場合は、電池を持ち込んでも良い(単 3 電池4本).

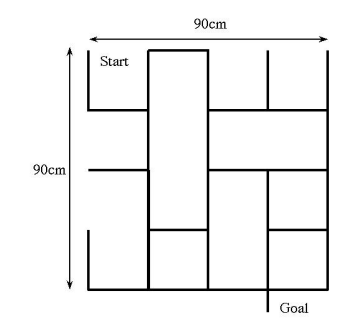

図 3.2 競技コース (ラインは白,背景は黒とする.)

3.4 日 程

| 2月4日  | 12:50 ~ | 競技会       |
|-------|---------|-----------|
| 2月18日 | 8:50    | レポート提出    |
|       | 12:50 ~ | プレゼンテーション |

3.5 評価のポイント

技術点,プレゼンテーション点,提出レポート, 取り組み姿勢により後期期末の評価を行う. レポートについては,目的,実験の基礎,使用器

具(使用ソフトウェアも含む),結果,考察,参考文 献を記すこと

実験の基礎については、「回路素子の解説」、「LED 点灯回路(図1.1)の説明」「ライントレーサ回路(図 3.1)の説明」を詳細に記すこと、また、レポート末 尾には,自作プログラムのリストを添付すること(リ ストについてはプリンタ出力でも認める). ライントレーサのレポートについては,<u>通常の実</u>

験レポートの3倍以上を期待する.

# PIC 役立つホームページ

#### マイクロチップテクノロジー社 マイクロチップテクノロジー

http://v www.microchi マイクロチップテクノロジージャパン http://www.microchip.co.jp/

# PIC16F84 データシート

http://www.microchip.co.jp/30430c-j2.pdf (124ページあるので印刷しないこと)

#### MPLAB のページ

http://www.microchip.com/1010/pline/tools/picmicro/devenv/m plabi/mplab6/index.htm

#### HI-Tech 社

http://www.htsoft.com/products/piclite/piclite.html (PICC Lite は HI-Tech 社から提供されてます.)

秋月電子通商 http://akizukidenshi.com/

その他 電子工作の実験室 http://www.picfun.com/

PIC 工作 http://www.gulf.or.jp/~mosaku/make\_top.htm

羽渕先生のページ http://www.gifu-nct.ac.jp/elec/habuchi/habuchi.html

# 補足

1. 割り込み

あるプログラムが実行している最中に,あるきっかけで他のプログラムを実行させることを,割り込みといいます.

1.1 タイマーの利用

図1の回路において,一定時間(1sec)ごとに割り込 みをいれLEDを点灯する.1秒間点灯し1秒間消灯.

タイマーの設定

タイマーTMR0 がオーバーフローするまでの時間は,初期値 TMR0=0x00 が 0xFF になるまでに はクロック周波数(10MHz)なので,以下のよう に求められる.割り込み周期=(1/10MHz)×4× 256=0.1024ms.ここでプリスケーラ(倍率)を 256と設定すると,割り込み周期は,0.1024ms× 256=26.21msとなる.(つまり,interrupt 関数が 呼び出されるのは26.21ms ごと.)26.21msを38 回カウントすると約1000ms=1秒.

| #include "pic1684.h"                                                                    |                                                                                              |
|-----------------------------------------------------------------------------------------|----------------------------------------------------------------------------------------------|
| int cnt;                                                                                | 割り込みが何回発生したか数える                                                                              |
| <pre>void interrupt isr(void){   if(T0IF==1){       T0IF=0;       cnt;   }</pre>        | 割り込みの関数(26.2msec ごと)<br>もし,割り込みがあったなら<br>割り込み状態フラグを 0 にする<br>カウントダウン                         |
| ;<br>if(cnt==0){<br>RB1=1-RB1;<br>RB2=1-RB2;<br>cnt=38;<br>}<br>}                       | カウントが 0 になったら<br>RB1 を反転 点灯 消灯<br>RB2 を反転 点灯 消灯<br>カウントを 38 にリセット                            |
| main(){<br>TRISA=0xFF;<br>TRISB=0x00;<br>PORTA=0xFF;<br>PORTB=0x00;                     | 入出力設定 A ポート<br>入出力設定 B ポート<br>ポート A の初期化<br>ポート B の初期化                                       |
| OPTION=0x87;<br>TMR0=0x00;<br>T0IF=0;<br>T0IE=1;<br>GIE=1;<br>cnt=38;<br>while(1);<br>} | プリスケーラ(倍率)を1:256<br>タイマーの時間設定<br>割り込み状態フラグを0にする<br>タイマー0を有効にする<br>割り込みを有効にする<br>カウントを38にリセット |

1.2 RB4~RB7 の値の変化で割り込みをする

RB4~RB7の値の変化で割り込みを発生する場合は, RBIE RBの割り込みが有効/無効 RBIF RBの割り込み状態フラグ を用いる.

# 2. EEPROM

EEPROM とはデータを格納しておく領域(倉庫 みたいなもの)のことで、この領域は電源のON,OFF などでも消えません.不揮発性メモリといいます. (電源が消えても覚えておきたいパラメータの保存 に利用されます.PIC programmer で新しいプログ ラムを書き込むと消えてしまいます.)PIC16F84 で は EEPROM の大きさは 64byte(char 型で 64 文字 分)と決められていて、アドレス(倉庫の住所)は 10 番地(10 進数の 10)からです.書き込み回数が 制限されているため、EPPROM をプログラムの変 数として使うことは避けましょう.

| 番地 | 10 | 11 | 12 | 13 | 14 | • • | 73 |
|----|----|----|----|----|----|-----|----|
| 内容 |    |    |    |    |    |     |    |

<u>10 番地に 128 を保存</u>

EEPROM\_WRITE(10,128);

10 番地にあるデータを読み出す char i:

i=EEPROM\_READ(10);